## School District of Clayton Business Card Ordering Instructions

## **1.** Go to <u>claytonschools.net/businesscards</u>

| Storefront × +                                                                                                    |                     |
|----------------------------------------------------------------------------------------------------|---------------------|
| C A sdcstorefront.net/DSF/SmartStore.aspx?6xni2of2cF3+bDOybkRF9a+0kz2TrMprVnYyZZTWRtKXNXTmgg5cUhlJ1+uZltsO389UrtmwBJLmrMWcwS7Gg • | ) 🗲 🛛 🖬 🗞 🛪 😁 E     |
| A Home                                                                                                    | 🥝 Help 📞 Contact Us |
| Search Product Q Login                                                                                                    | י קר Cart (0) ד     |
| THE SCHOOL DISTRICT OF<br>CLAYTON                                                                                                 | R                   |
| Login                                                                                                    |                     |
| © 2004-2020 Electronics For imaging, Inc.                                                                                         |                     |
|                                                                                                    |                     |
|                                                                                                    |                     |

- **2.** Log-in using the following information:
  - Username:Your claytonschools.net email addressPassword:1way@mlp

| 🛉 Home  |                                              |                       | 🚱 Help 📞 Contact Us |
|---------|----------------------------------------------|-----------------------|---------------------|
| CLAYTON |                                              |                       | Login '             |
|         | Login                                        | ×                     |                     |
|         | User Name<br>christennill@claytonschools.net |                       |                     |
|         | Password                                     |                       |                     |
|         | Remember User Name      Login                | Forgot Your Password? |                     |
|         | New User? Register                           |                       |                     |
|         |                                              |                       |                     |
|         |                                              |                       |                     |
|         |                                              |                       |                     |
|         |                                              |                       |                     |
|         |                                              |                       |                     |

**3.** Select your school/work location by clicking on the card you wish to order.

|                                                                                                    | THE SCHOOL                                                                                                    | DISTRICT OF                                                                                                    |                                                                                                    |  |
|----------------------------------------------------------------------------------------------------|----------------------------------------------------------------------------------------------------|----------------------------------------------------------------------------------------------------|----------------------------------------------------------------------------------------------------|--|
|                                                                                                    | FEATURED                                                                                                    | PRODUCTS                                                                                                    |                                                                                                    |  |
| Entering and a second and a second and a second and a second and a second and a second and a second a second a | Keelen Karana Karana<br>Karana Karana Karana<br>Karana Karana Karana<br>Kerkana Karana Karana Karana<br>Kerkana Karana Karana Karana                                                                                                    | Leven and the second second se | And the second second s |  |
| R.M. Captain Elementary School<br>Business Cards                                                                                                    | Clayton High School Business<br>Card                                                                                                    | Clayton High School Athletics<br>Business Card                                                                                                    | Clayton School District Business<br>Card                                                                                                    |  |
| entremente de la constante de la constante de | for the second second s | We want for the second second  | Sector         Park Non-Mark           Mark Sector         Sector           Mark Sector         Sector           Mark Sector         Sector           Mark Sector         Sector           Mark Sector         Sector           Mark Sector         Sector           Mark Sector         Sector                                                                                                    |  |
| Glenridge Elementary School<br>Business Card                                                                                                    | Meramec Elementary School<br>Business Card                                                                                                    | The Family Center Business<br>Card                                                                                                    | Wydown Middle School<br>Business Card                                                                                                    |  |

**4.** Then click on "add to cart" in the pop-up window.

| Storefront                  | × +                                                                                                    |
|-----------------------------|----------------------------------------------------------------------------------------------------|
| $\leftrightarrow \ \ni \ G$ | 🔒 sdcstorefront.net/DSF/SmartStore.aspx?CultureName=en-US&SiteGUID=1160215c-97d6-4d10-85a4-c272edb08b88&random=0.0720457505368157 💀 🊖 🌾 闅 💿 🔌 🗍 🥚 |
|                             |                                                                                                    |
|                             | CLAYTON                                                                                                    |
|                             | Clayton School District Business Card X                                                                                                    |
|                             | R.M. C                                                                                                    |
|                             | Continue Shapping Add to Cart                                                                                                    |
|                             | Glenindige Dementary School Merzenec Elementary School The Family Center Business<br>Business Card Business Card Card Dusiness Card               |

**5.** Give your order a job name **(A)**. Select your quantity **(B)**. Confirm all your contact information is correct and/or make any necessary changes, such as adding your mobile number. Then click Add to Cart to review a proof.

|                                       |                 |                                 | JAN ST         |                  |        |         |
|---------------------------------------|-----------------|---------------------------------|----------------|------------------|--------|---------|
| Clayton School District Business Card |                 |                                 | ≡ Split Window | Q, Review My Job | 🕜 Help | X Close |
| • Job Name                            | Personalization |                                 |                |                  |        |         |
| CPT Business Cards  Ouantity  Pages   | * First Name    | Christopher P.                  | ←              |                  |        |         |
| 250 <b>B</b> • 1                      | * Last Name     | Tennill                         | ←              |                  |        |         |
| other information                     | • Title 1       | Chief Communications Officer    | ←              |                  |        |         |
|                                       | Title 2         |                                 |                |                  |        |         |
|                                       | * Email         | christennill@claytonschools.net | ←              |                  |        |         |
|                                       | Address         | #2 Mark Twain Circle            |                |                  |        |         |
|                                       | City            | Clayton                         | Buildin        | ng address f     | ills   |         |
|                                       | State           | мо                              | in au          | utomatically     |        |         |
|                                       | Zip             | 63105                           | J              |                  |        |         |
|                                       | • Main          | 314.854.6000                    | ←              |                  |        |         |
|                                       |                 |                                 |                |                  |        |         |
|                                       |                 |                                 |                |                  |        |         |

**6.** Review your card carefully. If everything looks good, click Add to Cart again to confirm. If you need to make changes, click the arrow on the line with Personalization.

| Clayton School District Business Card |                 |                                                                                           | ≡ Split Window Q Review                                                 | w My Job 🕜 Help                  | Close    |
|---------------------------------------|-----------------|-------------------------------------------------------------------------------------------|-------------------------------------------------------------------------|----------------------------------|----------|
| • Job Name 🛛                          | Personalization |                                                                                           |                                                                         |                                  | -        |
| CPT Business Cards                    | Preview         |                                                                                           |                                                                         | ${\cal G}$ Update Preview        | DF Proof |
| 250 • 1                               | _               | 3.5 inches                                                                                |                                                                         |                                  |          |
| other information                     |                 | _                                                                                         |                                                                         |                                  |          |
|                                       |                 |                                                                                           | #2 Mark Twain (<br>Clayton, MO 6                                        | Circle<br>53105                  |          |
|                                       | - 2 inches      | Christopher P. Tennill<br>chief communications officer<br>christennill@claytonschools.net | MAIN: 314.854.<br>DIRECT: 314.854.<br>MOBILE: 314.803.<br>FAX: 314.854. | .6000<br>.6015<br>.8268<br>.6093 |          |
|                                       |                 | claytonschools.net Educa                                                                  | ite. Inspire. Empor                                                     | wer.                             |          |
|                                       |                 |                                                                                           |                                                                         |                                  |          |
|                                       | <b>m =</b>      | H 1/1 H                                                                                   |                                                                         | Q ®                              | 雨 100%   |

7. Confirm your quantity and click Proceed to Checkout.

| A Home C Administration                                                                                                    |                                      | Search Prov | duct Q  | Christopher Tenn                       | ❷ Help & Contact Us<br>ill → 규 Cart (1) →         |
|----------------------------------------------------------------------------------------------------|--------------------------------------|-------------|---------|----------------------------------------|---------------------------------------------------|
| CART                                                                                                    |                                      |             |         |                                        |                                                   |
| Products                                                                                                    | Quantity                             | Unit Price  | Total   | Subtotal:                              | \$30.00                                           |
| CPT Business Cards  Term Name: Clayton School District Business Card  Turn Around Time : 10 Days  Turn around the date and indicate the blinning date | ✓ 250<br>500<br>✓ save tor later     | \$0.12      | \$30.00 | Taxes:<br>Total:                       | \$0.00<br><b>\$30.00</b>                          |
| Tax Exempt                                                                                                    |                                      |             |         | You are exempted tax                   | on products                                       |
|                                                                                                    |                                      |             |         | Proceed to checkout to vi<br>taxes, fe | iew final order total, including<br>es, shipping. |
| CONTINUE SHOPPING                                                                                                    |                                      |             |         | PROCEED TO                             | о снескоит 🗕 🔿                                    |
|                                                                                                    | © 2004-2020 Electronics For Imaging, | inc.        |         |                                        |                                                   |
|                                                                                                    |                                      |             |         |                                        |                                                   |
|                                                                                                    |                                      |             |         |                                        |                                                   |
|                                                                                                    |                                      |             |         |                                        |                                                   |
|                                                                                                    |                                      |             |         |                                        |                                                   |

**8.** Shipping details will be entered automatically. Scroll down and click Proceed to Payment.

| SHIPMENT 1                                    | <b>D</b>                                    |
|-----------------------------------------------|---------------------------------------------|
| Please select a shipment type.                | Products                                    |
| MLP Truck Delivery Local V                    | CPT Business Cards                          |
|                                               | Item Name: Clayton School District Business |
| ADDRESS                                       | Qty Unit Price To                           |
| Add from Address Book                         | 250 \$0.12 \$30                             |
| Christopher                                   | Cultantalı (20                              |
| * Last Name:                                  | Subbat: 530.<br>Shipping: \$0.              |
| Tennill                                       | Taxes: \$0.                                 |
| Address Line 1:                               | Total: \$20.0                               |
| Administrative Center                         | 10tat. \$30.0                               |
| Address Line 2:                               | You are exempted tax on products            |
| 2 Mark Twain Cir                              |                                             |
|                                               |                                             |
| Company:                                      |                                             |
| School District of Clayton                    |                                             |
| Email:                                        |                                             |
| christennill@claytonschools.net               |                                             |
| Delivery Instructions                         |                                             |
|                                               |                                             |
| Save to My Address Book                       |                                             |
| Save Cancel                                   |                                             |
| You must click save to proceed with checkout. |                                             |
|                                               |                                             |

**9.** Enter the ASN this order will be charged to. (This is a 7-digit number.) If you don't know this, then contact the person who processes POs/Vouchers for your department or school. After entering the ASN, click "Place My Order" and you're done.

| A Home 🌣 Administration       |                                           |                             | 🧿 Help 🛛 📞 Contact I |
|-------------------------------|-------------------------------------------|-----------------------------|----------------------|
| CLAYTON                       |                                           | 👤 Chi                       | istopher Tennill 👻   |
| Ø                             | 2                                         |                             |                      |
| Shipping                      | Payment                                   |                             | Fini                 |
| How would you like to pay?    |                                           |                             |                      |
| PAYMENT METHOD                |                                           | Products                    |                      |
| Please select a payment type. |                                           | CPT Business Cards          |                      |
| ASN#                          |                                           | Item Name: Clayton School   | District Business    |
|                               |                                           | Card                        |                      |
| * ASN# :                      |                                           | 250 \$0.12                  | \$30.00              |
| 7476XXX                       |                                           |                             |                      |
|                               |                                           | Subtotal:                   | \$30.00              |
|                               |                                           | Shipping:                   | \$0.00               |
|                               |                                           | Taxes:                      | \$0.00               |
|                               |                                           | Total:                      | \$30.00              |
|                               |                                           | You are exempted tax on pro | ducts                |
|                               |                                           |                             |                      |
|                               |                                           | PLACE MY OR                 | DER 🔶                |
|                               | © 2004-2020 Electronics For Imaging, Inc. |                             |                      |
|                               |                                           |                             |                      |

To create business cards for additional staff members, logout and repeat steps 2-9.